# ■ Android版 outlookアプリ設定手順

## ○ 概要・説明など

Android版outlookアプリを利用して、教育用メール(ns)や研究用メール(sin)のメール送受信を 行うための設定手順です。

### ○ 手順書更新履歴

| 手順書作成日(第一版) | 2019/11/15 | 作成 | 中岡 | 新規作成         |
|-------------|------------|----|----|--------------|
|             | 2022/08/18 | 更新 | 大杉 | 2022年新システム対応 |
|             | 2022/11/24 | 更新 | 大杉 | 体裁修正         |

#### 目次

| ■ Android版 outlookアプリ設定手順      | 1 - |
|--------------------------------|-----|
| ○ 概要・説明など                      | 1 - |
| ○ 手順書更新履歴                      | 1 - |
| 【1】Android版outlookアプリを利用するにあたり | 2 - |
|                                | 3 - |
|                                |     |

## 【1】Android版outlookアプリを利用するにあたり

教育用メール(ns)、研究用メール(sin)共にWEBメールシステムとなっており、以下のURLにアクセス することで、ネットワークに接続されているコンピュータであれば学内・学外※問わずメールの送受信が出 来るシステムとなっています。

教育用メール(ns): <u>https://mail.ns.kogakuin.ac.jp/</u>

研究用メール(sin): <u>https://sin.cc.kogakuin.ac.jp</u>

※一部海外のネットワークではインターネット接続に制限が設けられている場合がありますので渡航前 に確認をしてください。

当手順はAndroid版outlookアプリを利用して教育用メール(ns)、研究用メール(sin)を送受信す るための設定手順となります。

# 【2】Android版outlookアプリへのアカウント追加手順

教育用メール(ns)、または研究用メール(sin)用のアカウントを新規追加する場合の手順です。

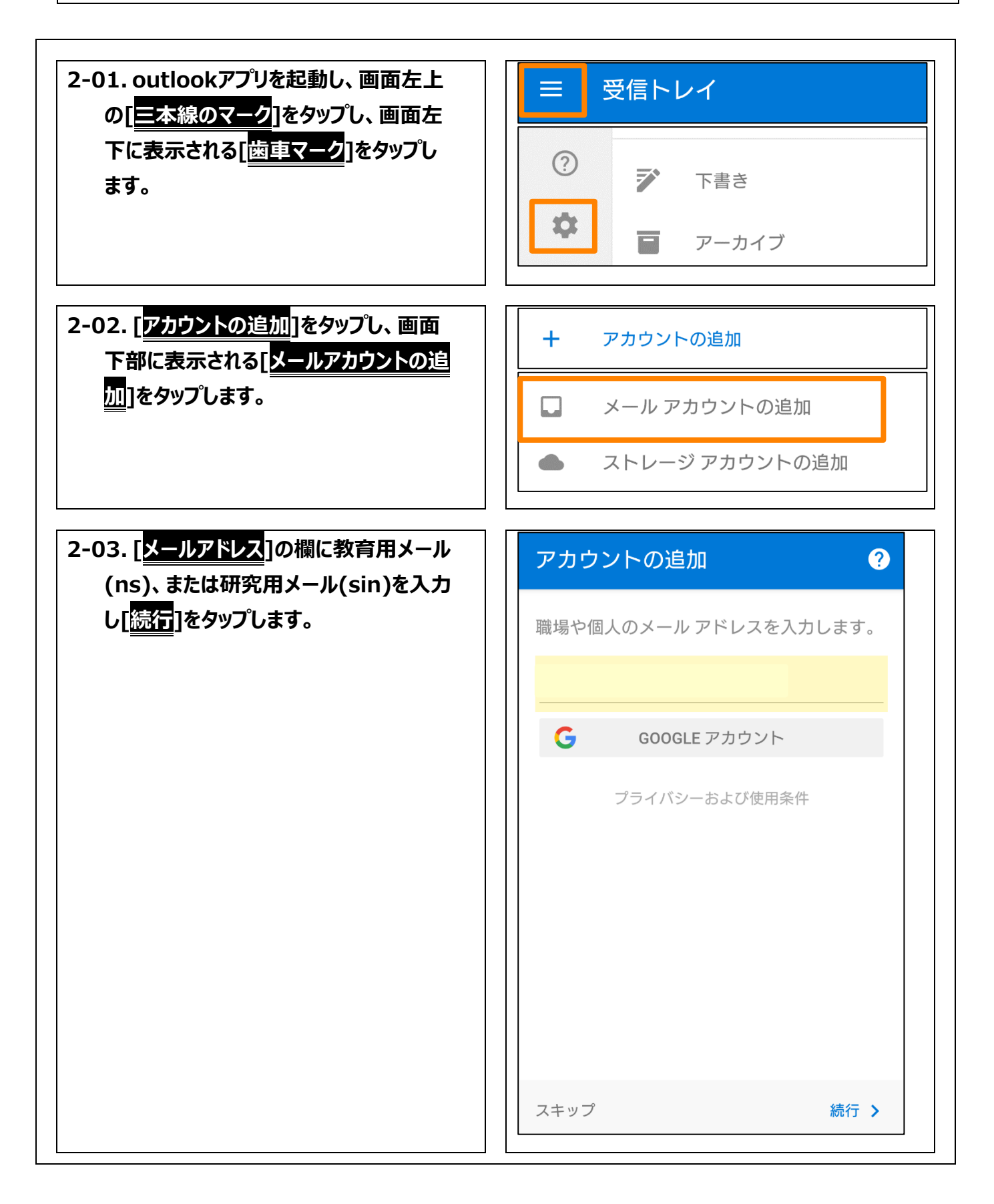

### 印刷日(2022/11/24)

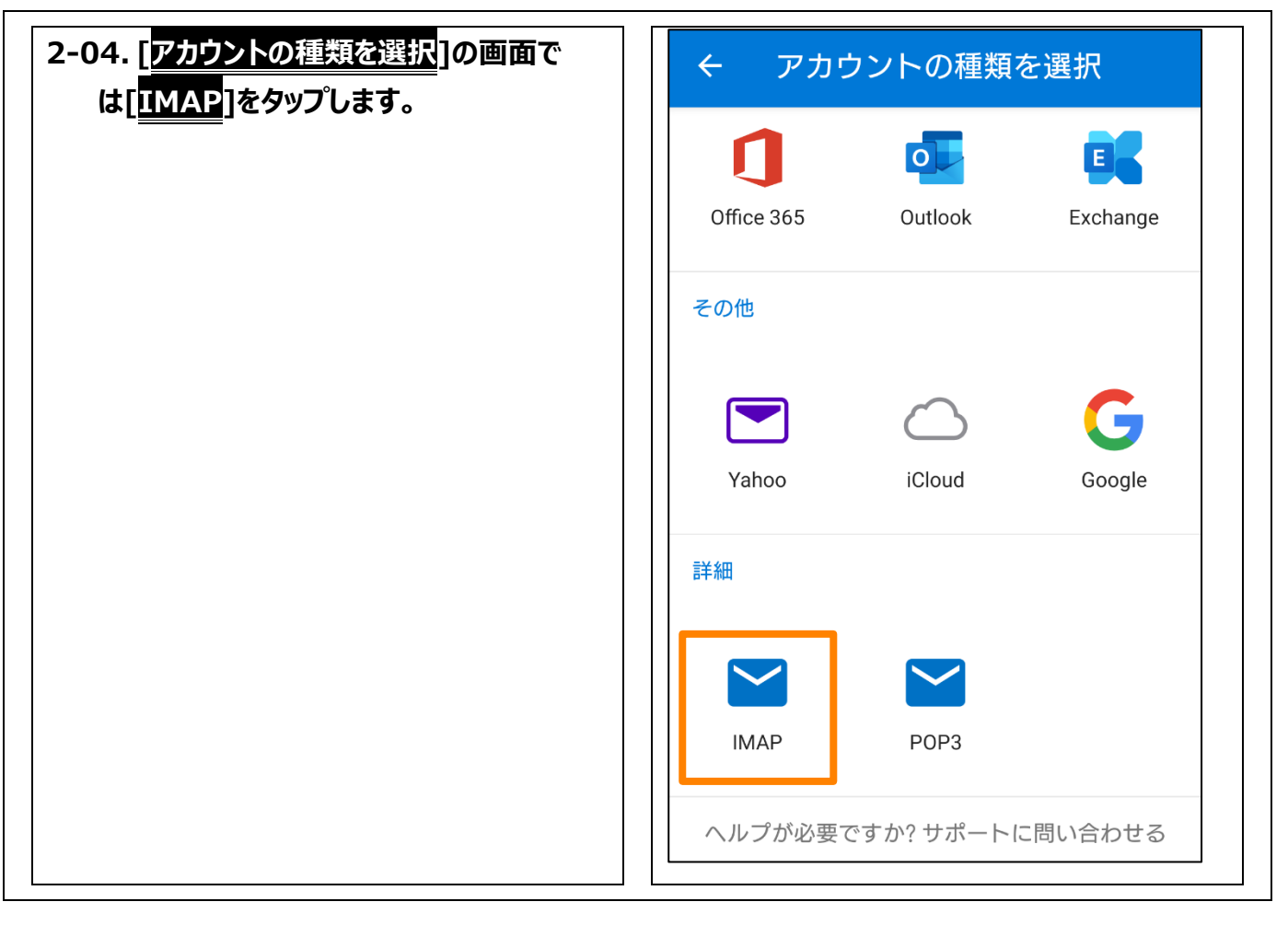

### 印刷日(2022/11/24)

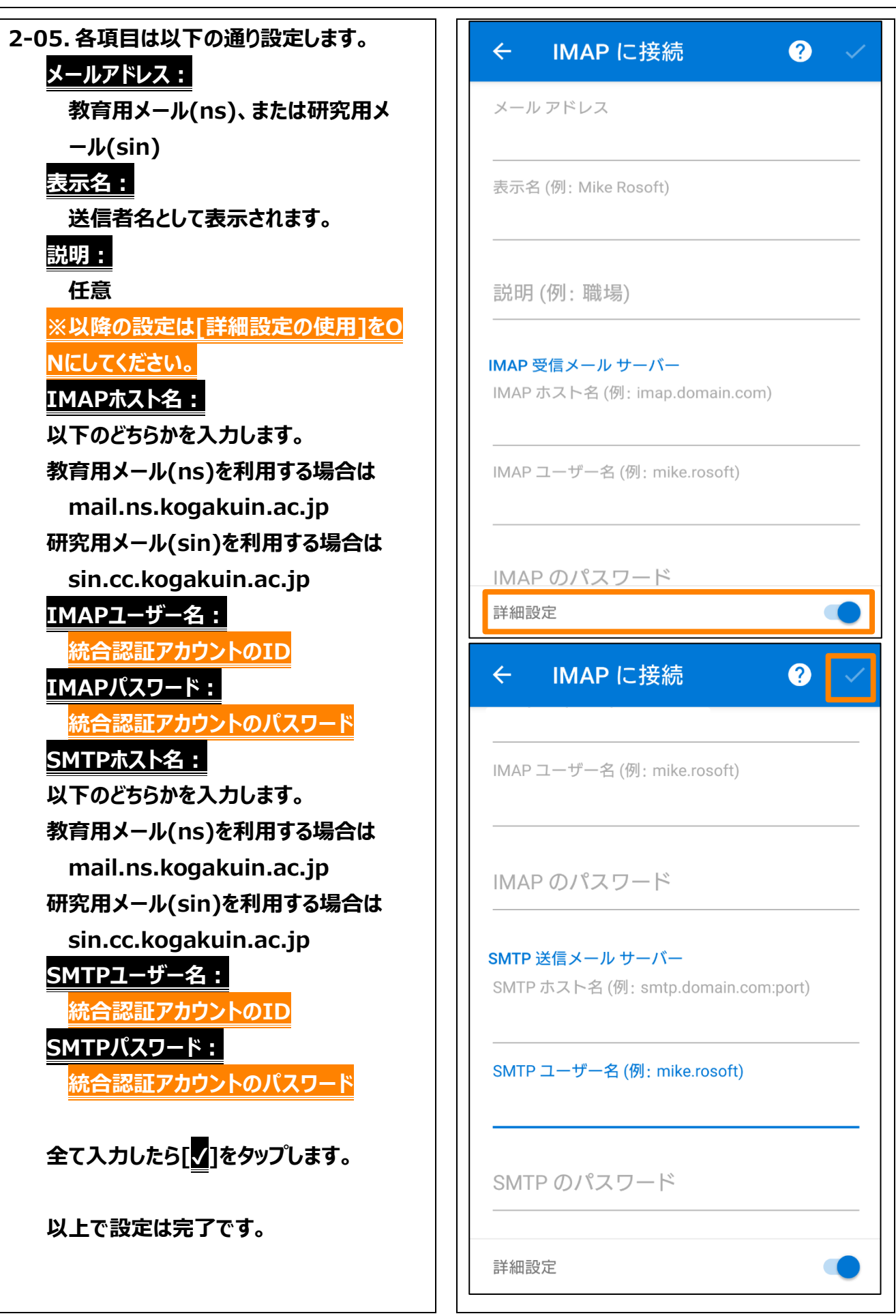